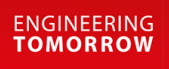

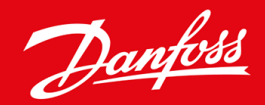

Ръководство за инсталиране

# Платка Modbus RTU VLT® Soft Starter MCD 600

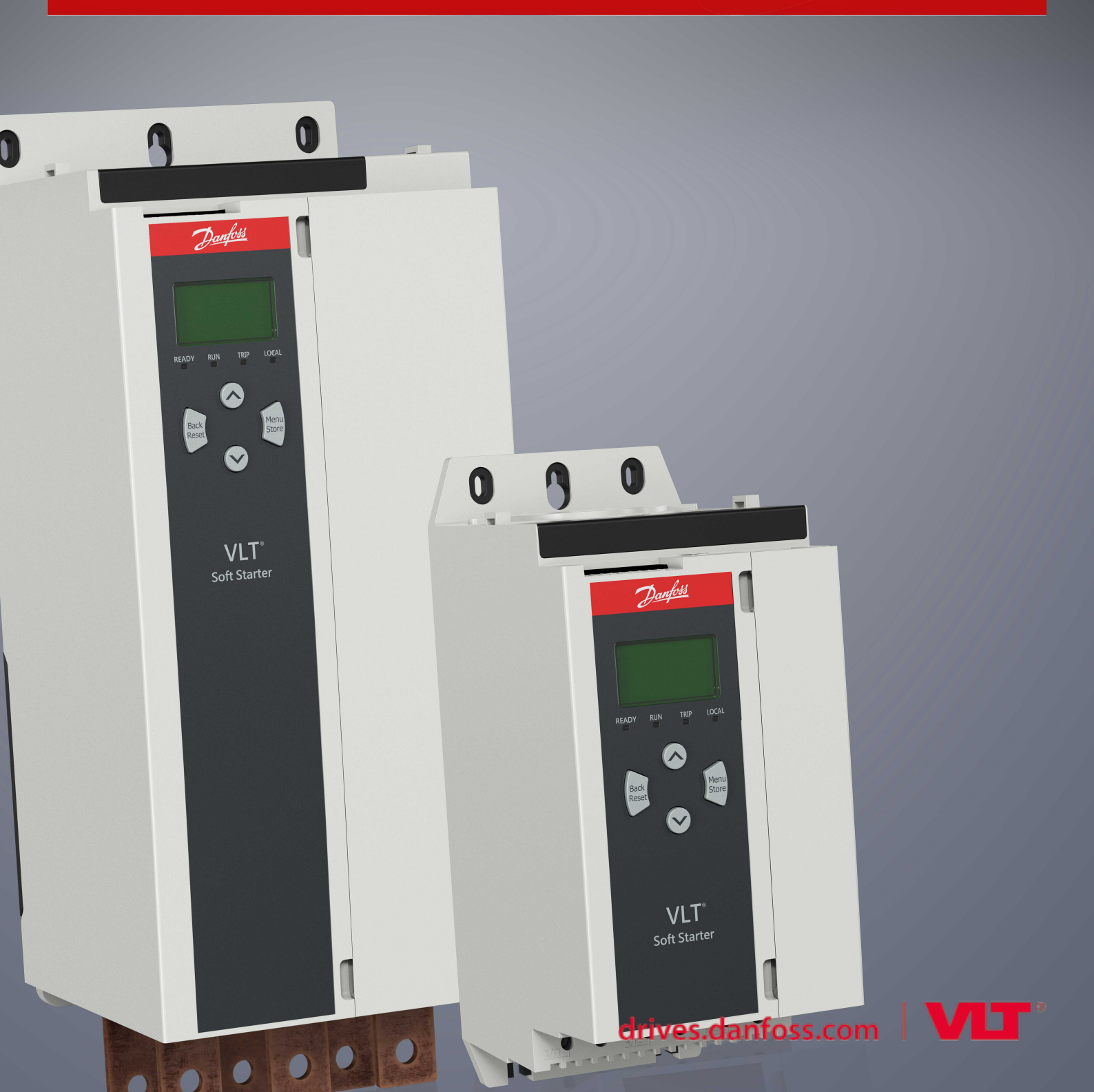

Danfoss

Съдържание

# Съдържание

| 1 Безопасност |                          |                                                         |    |  |  |  |
|---------------|--------------------------|---------------------------------------------------------|----|--|--|--|
|               | 1.1 Отказ от отговорност |                                                         |    |  |  |  |
|               | 1.2                      | Предупреждения                                          | 4  |  |  |  |
|               | 1.3                      | Важна информация за потребителя                         |    |  |  |  |
| 2             | Инс                      | сталиране                                               | 5  |  |  |  |
|               | 2.1                      | Поставяне на разширителната платка                      | 5  |  |  |  |
|               | 2.2                      | Свързване с мрежата                                     | 5  |  |  |  |
| 3             | Екс                      | плоатация                                               | 7  |  |  |  |
|               | 3.1                      | Предварително условие                                   | 7  |  |  |  |
|               | 3.2                      | Конфигурация на главния модул                           | 7  |  |  |  |
|               | 3.3                      | Конфигурация                                            | 7  |  |  |  |
|               |                          | 3.3.1 Мрежови настройки за Modbus                       | 7  |  |  |  |
|               |                          | 3.3.2 Активиране на мрежовия контрол                    | 7  |  |  |  |
|               | 3.4                      | Светодиоди за обратна връзка                            | 8  |  |  |  |
| 4             | Мо                       | dbus регистри                                           | 9  |  |  |  |
|               | 4.1                      | PLC Конфигурация                                        | 9  |  |  |  |
|               | 4.2                      | Съвместимост                                            | 9  |  |  |  |
|               | 4.3                      | Осигуряване на безопасно и успешно управление           | 9  |  |  |  |
|               | 4.4                      | Управление на параметри                                 | 9  |  |  |  |
|               | 4.5                      | Стандартен режим                                        | 10 |  |  |  |
|               |                          | 4.5.1 Регистри на конфигурации и команди (четене/запис) | 10 |  |  |  |
|               |                          | 4.5.2 Регистри за отчитане на състоянието (само запис)  | 10 |  |  |  |
|               | 4.6                      | Режим на съвместимост                                   | 14 |  |  |  |
|               |                          | 4.6.1 Регистри                                          | 14 |  |  |  |
|               | 4.7                      | Примери                                                 | 18 |  |  |  |
|               | 4.8                      | Кодове за изключване                                    | 20 |  |  |  |
|               | 4.9                      | Кодове за грешки на Modbus                              | 22 |  |  |  |
| 5             | Спе                      | ецификации                                              | 23 |  |  |  |
|               | 5.1                      | Връзки                                                  | 23 |  |  |  |
|               | 5.2                      | Настройки                                               | 23 |  |  |  |
|               | 5.3                      | Сертифициране                                           | 23 |  |  |  |

Безопасност

# 1 Безопасност

### 1.1 Отказ от отговорност

Примерите и диаграмите в това ръководство са само илюстративни. Информацията, съдържаща се в това ръководство, подлежи на промяна по всяко време и без предизвестие. При никакви обстоятелства не се поема отговорност или ангажимент за преки, косвени или последващи щети, произлезли от използването или приложението на това оборудване.

### 1.2 Предупреждения

# 🛦 Предупреждение 🛕

#### ОПАСНОСТ ОТ ТОКОВ УДАР

Прикрепването или премахването на принадлежности, докато софтстартерът е свързан към мрежовото напрежение, може да доведе до сериозно нараняване.

- Преди да прикрепите или премахнете принадлежности, изолирайте софтстартера от мрежовото напрежение.

# 🛦 Предупреждение 🛦

### ОПАСНОСТ ОТ НАРАНЯВАНЕ И ПОВРЕДА НА ОБОРУДВАНЕТО

Поставянето на чужди предмети или докосването на вътрешността на софтстартера, докато капакът на разширителния порт е отворен, може да изложи на опасност служителите и да повреди софтстартера.

- Не поставяйте чужди предмети в софтстартера при отворен капак на порта.
- Не докосвайте вътрешността на софтстартера при отворен капак на порта.

### 1.3 Важна информация за потребителя

Спазвайте всички необходими мерки за безопасност, когато управлявате софтстартера дистанционно. Предупредете служителите, че съоръжението може да стартира без предупреждение.

Лицето, което извършва монтажа, е отговорно за следването на всички инструкции в това ръководство, както и за спазването на правилното свързване с електричеството.

Използвайте всички международно признати стандартни практики за RS485 комуникация при монтажа и използването на оборудването.

# 2 Инсталиране

### 2.1 Поставяне на разширителната платка

### Процедура

- 1. Пъхнете малка плоска отвертка в слота в центъра на капака на разширителния порт и отстранете капака от софтстартера.
- 2. Изравнете платката с разширителния порт.
- 3. Плъзнете внимателно платката през релсовите водачи, докато щракне в софтстартера.

#### Пример:

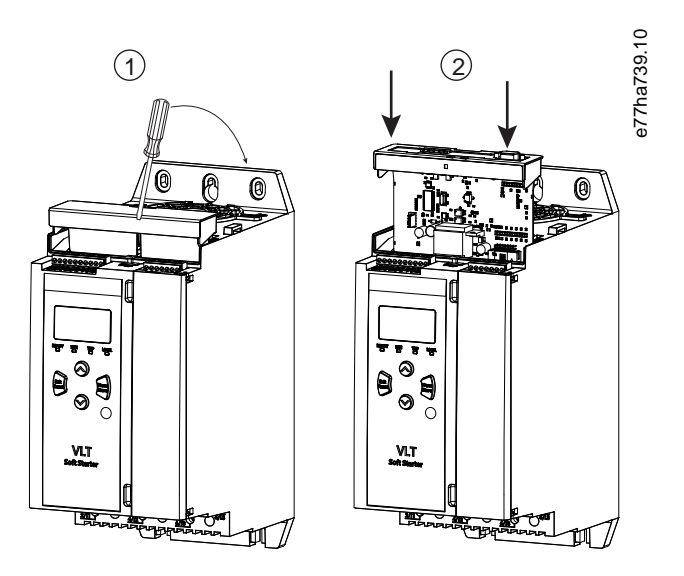

Илюстрация 1: Поставяне на разширителните платки

# 2.2 Свързване с мрежата

**Prerequisites:** 

Разширителната платка трябва да се постави в софтстартера.

### Процедура

- 1. Възстановете контролното захранване.
- 2. Свържете външното окабеляване чрез 5-посочния щепселен съединител.

Danfoss

Инсталиране

Пример:

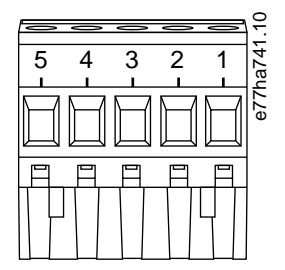

### Илюстрация 2: 5-посочен щепселен съединител

| Щифт | Функция |
|------|---------|
| 1, 2 | Данни А |
| 3    | Общ     |
| 4, 5 | Данни В |

6 | Danfoss A/S © 2018.10

# 3 Експлоатация

### 3.1 Предварително условие

Платката Modbus RTU трябва да се управлява от Modbus клиент (напр. PLC), който отговаря на спецификациите на протокола Modbus. За успешна работа клиентът трябва също да поддържа всички функции и интерфейси, описани в настоящото ръководство.

### 3.2 Конфигурация на главния модул

За стандартна 11-битова трансмисия на Modbus конфигурирайте главния модул за 2 стоп бита без четност и 1 стоп бит за нечетна или четна четност.

За 10-битова трансмисия конфигурирайте главния модул за 1 стоп бит.

Във всички случаи скоростта в бодове на главния модул и адреса на подчиненото трябва да съответстват на зададените в *параметри* 12-1 до 12-4.

Интервалът за обхождане на данните трябва да е достатъчно дълъг, за да може модулът да отговори. Кратките интервали на обхождане може да доведат до променливо или неправилно поведение особено при четене на много регистри. Препоръчителният минимален интервал на обхождане е 300 ms.

### 3.3 Конфигурация

### 3.3.1 Мрежови настройки за Modbus

Задайте параметрите на мрежовата комуникация за картата чрез софтстартера. За подробности относно начина на конфигуриране на софтстартера вж. ръководството за работа на VLT® Soft Starter MCD 600.

#### Таблица 1: Настройки на параметри

| Параметър | Име на параметър                              | Описание                                                     |
|-----------|-----------------------------------------------|--------------------------------------------------------------|
| 12-1      | Modbus Address (Адрес на Modbus)              | Задава мрежовия адрес на Modbus RTU за софтстартера.         |
| 12-2      | Modbus Baud Rate (Скорост в бодове на Modbus) | Избира скоростта в бодове за комуникации на Modbus RTU.      |
| 12-3      | Modbus Parity (Четност на Modbus)             | Избира четността за комуникации на Modbus RTU.               |
| 12-4      | Modbus Timeout (Време на изчакване за Modbus) | Избира времето на изчакване за комуникации на Modbus<br>RTU. |

# Забележка

Платката Modbus RTU прочита настройките на параметрите за комуникация от софтстартера, когато е приложено контролно захранване. Ако параметрите са променени в софтстартера, включете и изключете контролното захранване, за да се приложат новите стойности.

### 3.3.2 Активиране на мрежовия контрол

Софтстартерът приема команди само от разширителната карта, ако *параметърът 1-1 Command Source* (Команден източник) е зададен на *Network* (Мрежа).

antoss

Експлоатация

# Забележка

Ако входът за нулиране е активен, софтстартерът няма да работи. Ако не се изисква превключвател за нулиране, поставете връзка през клемите RESET, COM+ на софтстартера.

# 3.4 Светодиоди за обратна връзка

| Състояние на светодиода | Описание                    |
|-------------------------|-----------------------------|
| Изключено               | Софтстартерът не е включен. |
| Включено                | Комуникацията е активна.    |
| Мигащо                  | Комуникацията не е активна. |

# Забележка

Ако комуникацията е неактивна, софтстартерът може да се изключи в Network Communications (Мрежови комуникации). Ако *параметърът 6-13 Network Communications* (Мрежови комуникации) е зададен на *Soft Trip and Log* (Изключване на софтстартера и регистриране) или *Trip Starter* (Изключване на стартера), софтстартерът се нуждае от нулиране.

### 4.1 PLC Конфигурация

Използвайте таблиците в 4.5 Стандартен режим, за да съпоставите регистрите в устройството с адресите в PLC.

# Забележка

Всяко упоменаване на регистри се отнася за регистрите в устройството, освен ако не е изрично посочено друго.

### 4.2 Съвместимост

Платката Modbus RTU поддържа 2 режима на експлоатация:

- В стандартен режим устройството използва регистрите, дефинирани в спецификацията на протокола Modbus.
- В режим на съвместимост устройството използва същите регистри като прикрепващия се модул Modbus, предоставен от Danfoss за използване с по-стари софтстартери. Някои регистри се различават от посочените в спецификацията на протокола Modbus.

### 4.3 Осигуряване на безопасно и успешно управление

Данните, записани в устройството, остават в неговите регистри, докато не бъдат презаписани или устройството не бъде инициализирано повторно.

Ако софтстартерът трябва да се управлява чрез *параметъра 7-1 Command Override* (Отмяна на команда) или трябва да се изключи чрез входа за нулиране (терминали RESET, COM+), комуникационните команди трябва да се изчистят от регистрите. Ако дадена команда не бъде изчистена, тя се изпраща отново към софтстартера, след като управлението на комуникацията бъде възобновено.

### 4.4 Управление на параметри

Параметрите могат да се прочитат от и да се записват в софтстартера. Modbus RTU може да запише или прочете максимум 125 регистъра в 1 операция.

# Забележка

Общият брой параметри в софтстартера може да се различава в зависимост от модела и списъка на параметрите на софтстартера. Опитът за записване в регистър, който не е асоцииран с даден параметър, връща код на грешка 02 (неправилен адрес на данни). Прочетете регистър 30602, за да определите общия брой параметри в софтстартера.

# Забележка

Не променяйте стойностите по подразбиране на разширените параметри (*група параметри 20-\*\* Advanced Parameters* (Разширени параметри)). Промяната на тези стойности може да причини непредвидимо поведение на софтстартера.

antoss

### 4.5 Стандартен режим

# 4.5.1 Регистри на конфигурации и команди (четене/запис)

| Таблица 🛛 | 2: Описание на регистрите за четене/записване |
|-----------|-----------------------------------------------|
|-----------|-----------------------------------------------|

| Регистър      | Описание                                                                        | Битове | Подробни данни                                                                                                    |
|---------------|---------------------------------------------------------------------------------|--------|----------------------------------------------------------------------------------------------------|
| 40001         | Команда (единичен запис)                                                        | 0–7    | За да изпратите команда до стартера, напишете желаната стойност:                                                                                            |
|               |                                                                                 |        | 0000000 = Стоп                                                                                                    |
|               |                                                                                 |        | 0000001 = Старт                                                                                                    |
|               |                                                                                 |        | 0000010 = Нулиране                                                                                                    |
|               |                                                                                 |        | 00000100 = Бързо спиране (движение по инерция до спиране)                                                                                                   |
|               |                                                                                 |        | 00001000 = Форсирано изключване на комуникацията                                                                                                    |
|               |                                                                                 |        | 00010000 = Старт с използване на Набор от параметри 1                                                                                                    |
|               |                                                                                 |        | 00100000 = Старт с използване на Набор от параметри 2                                                                                                    |
|               |                                                                                 |        | 0100000 = Запазено                                                                                                    |
|               |                                                                                 |        | 1000000 = Запазено                                                                                                    |
|               |                                                                                 | 8–14   | Запазено                                                                                                    |
|               |                                                                                 | 15     | Задължителност = 1                                                                                                    |
| 40002         | Запазено                                                                        |        |                                                                                                    |
| 40003         | Запазено                                                                        |        |                                                                                                    |
| 40004         | Запазено                                                                        |        |                                                                                                    |
| 40005         | Запазено                                                                        |        |                                                                                                    |
| 40006         | Запазено                                                                        |        |                                                                                                    |
| 40007         | Запазено                                                                        |        |                                                                                                    |
| 40008         | Запазено                                                                        |        |                                                                                                    |
| 40009 – 40xxx | Управление на<br>параметрите (единично<br>или множествено четене/<br>записване) | 0–15   | Управление на програмируемите параметрите на софтстартера.<br>Вижте ръководството за работа на VLT® Soft Starter MCD 600 за<br>пълен списък на параметрите. |

### 4.5.2 Регистри за отчитане на състоянието (само запис)

# Забележка

За моделите MCD6-0063B и по-ниски (модел на софтстартер ID 1~4), токът, отчетен чрез комуникационните регистри, е 10 пъти по-голям от действителната стойност.

Danfoss

#### Таблица 3: Описани на регистрите за четене

| Регистър | Описание                           | Битове | Подробни данни                                                                |
|----------|------------------------------------|--------|-------------------------------------------------------------------------------|
| 30003    | Запазено                           |        |                                                                               |
| 30004    | Запазено                           |        |                                                                               |
| 30005    | Запазено                           |        |                                                                               |
| 30006    | Запазено                           |        |                                                                               |
| 30007    | Запазено                           |        |                                                                               |
| 30008    | Запазено                           |        |                                                                               |
| 30600    | Версия                             | 0–5    | Версия на двоичен протокол                                                    |
|          |                                    | 6–8    | Основна версия на списъка на параметрите                                      |
|          |                                    | 9–15   | Код на типа продукт: 15 = MCD 600                                             |
| 30601    | Номер на модела                    | 0–7    | Запазено                                                                      |
|          |                                    | 8–15   | ID на модела на софтстартера                                                  |
| 30602    | Променен номер на                  | 0–7    | 0 = Няма променени параметри                                                  |
|          | Indpamerop                         |        | 1 – 255 = Индексът на последния параметър е променен                          |
|          |                                    | 8–15   | Общ брой налични параметри в софтстартера                                     |
| 30603    | Променена стойност на<br>параметър | 0–15   | Стойност на последния променен параметър, както е указана в<br>регистър 30602 |

Danfoss

| Регистър | Описание              | Битове | Подробни данни                                                                                                    |
|----------|-----------------------|--------|----------------------------------------------------------------------------------------------------|
| 30604    | Състояние на стартера | 0–4    | 0 = Запазено                                                                                                    |
|          |                       |        | 1 = В готовност                                                                                                    |
|          |                       |        | 2 = Стартиране                                                                                                    |
|          |                       |        | 3 = Работа                                                                                                    |
|          |                       |        | 4 = Спиране                                                                                                    |
|          |                       |        | 5 = Не е готово (забавяне на рестартиране, проверка на<br>температурата при рестартиране, изпълнение на симулация,<br>отворен вход за нулиране) |
|          |                       |        | 6 = Изключено                                                                                                    |
|          |                       |        | 7 = Режим на програмиране                                                                                                    |
|          |                       |        | 8 = Джогинг напред                                                                                                    |
|          |                       |        | 9 = Джогинг в обратна посока                                                                                                    |
|          |                       | 5      | 1 = Предупреждение                                                                                                    |
|          |                       | 6      | 0 = Неинициализирано                                                                                                    |
|          |                       |        | 1 = Инициализирано                                                                                                    |
|          |                       | 7      | Източник на команда                                                                                                    |
|          |                       |        | 0 = Отдалечена клавиатура, цифров вход, часовник                                                                                                |
|          |                       |        | 1 = Мрежа                                                                                                    |
|          |                       | 8      | 0 = Параметрите са променени от последното прочитане на<br>параметрите                                                                          |
|          |                       |        | 1 = Няма променени параметри                                                                                                    |
|          |                       | 9      | 0 = Отрицателна фазова последователност                                                                                                    |
|          |                       |        | 1 = Положителна фазова последователност                                                                                                    |
|          |                       | 10–15  | Запазено                                                                                                    |
| 30605    | Ток                   | 0–13   | Среден rms ток на всичките 3 фази                                                                                                    |
|          |                       | 14–15  | Запазено                                                                                                    |
| 30606    | Ток                   | 0–9    | Ток (% FLC на мотора)                                                                                                    |
|          |                       | 10–15  | Запазено                                                                                                    |
| 30607    | Температура на мотора | 0–7    | Топлинен модел на мотора (%)                                                                                                    |
|          |                       | 8–15   | Запазено                                                                                                    |

Danfoss

| Регистър | Описание                 | Битове | Подробни данни                                                   |
|----------|--------------------------|--------|------------------------------------------------------------------|
| 30608    | Захранване               | 0–11   | Захранване                                                       |
|          |                          | 12–13  | Скала на мощността                                               |
|          |                          |        | 0 = Умножете захранването по 10, за да получите W                |
|          |                          |        | 1 = Умножете захранването по 100, за да получите W               |
|          |                          |        | 2 = Захранване (kW)                                              |
|          |                          |        | 3 = Умножете захранването по 10, за да получите kW               |
|          |                          | 14–15  | Запазено                                                         |
| 30609    | % коефициент на мощност  | 0–7    | 100% = коефициент на мощност 1                                   |
|          |                          | 8–15   | Запазено                                                         |
| 30610    | Напрежение               | 0–13   | Среден rms ток на всичките 3 фази                                |
|          |                          | 14–15  | Запазено                                                         |
| 30611    | Ток                      | 0–13   | Ток във фаза 1 (rms)                                             |
|          |                          | 14–15  | Запазено                                                         |
| 30612    | Ток                      | 0–13   | Ток във фаза 2 (rms)                                             |
|          |                          | 14–15  | Запазено                                                         |
| 30613    | Ток                      | 0–13   | Ток във фаза 3 (rms)                                             |
|          |                          | 14–15  | Запазено                                                         |
| 30614    | Напрежение               | 0–13   | Напрежение на фаза 1                                             |
|          |                          | 14–15  | Запазено                                                         |
| 30615    | Напрежение               | 0–13   | Напрежение на фаза 2                                             |
|          |                          | 14–15  | Запазено                                                         |
| 30616    | Напрежение               | 0–13   | Напрежение на фаза 3                                             |
|          |                          | 14–15  | Запазено                                                         |
| 30617    | Номер на версията на     | 0–7    | Минимална корекция на списъка на параметрите                     |
|          | списъка на параметрите   | 8–15   | Основна версия на списъка на параметрите                         |
| 30618    | Състояние на цифров вход | 0–15   | За всички входове, 0 = отворено, 1 = затворено (късо съединение) |
|          |                          |        | 0 = Пускане/спиране                                              |
|          |                          |        | 1 = Запазено                                                     |
|          |                          |        | 2 = Нулиране                                                     |
|          |                          |        | 3 = Вход А                                                       |
|          |                          |        | 4 = Вход В                                                       |
|          |                          |        | 5 – 15 = Запазено                                                |

### Ръководство за инсталиране | Платка Modbus RTU

| Регистър    | Описание          | Битове | Подробни данни                        |
|-------------|-------------------|--------|---------------------------------------|
| 30619       | Код на изключване | 0–15   | Вижте <u>4.8 Кодове за изключване</u> |
|             |                   | 8–15   | Запазено                              |
| 30620-30631 | Запазено          |        |                                       |

# Забележка

Прочитането на регистър 30603 (Променена стойност на параметър) нулира регистри 30602 (Променен номер на параметър) и 30604 (Параметрите са променени). Винаги прочитайте регистри 30602 и 30604, преди да прочетете регистър 30603.

### 4.6 Режим на съвместимост

# 4.6.1 Регистри

### Забележка

За моделите MCD6-0063В и по-ниски (модел на софтстартер ID 1~4), токът, отчетен чрез комуникационните регистри, е 10 пъти по-голям от действителната стойност.

# Забележка

Режимът на съвместимост съобщава информация за състоянието само за четене в регистри 40003 нататък, за да отговаря на дефинициите на регистрите на прикрепващия се модул Modbus. Идентични данни са налични също така и чрез регистри 30003 нататък.

#### Таблица 4: Описание на регистрите в режим на съвместимост

| Регистър | Описание                 | Битове | Подробни данни                                                   |
|----------|--------------------------|--------|------------------------------------------------------------------|
| 40001    | Запазено                 |        |                                                                  |
| 40002    | Команда (единичен запис) | 0–2    | За да изпратите команда до стартера, напишете желаната стойност: |
|          |                          |        | 1 = Стартиране                                                   |
|          |                          |        | 2 = Стоп                                                         |
|          |                          |        | 3 = Нулиране                                                     |
|          |                          |        | 4 = Бързо спиране (движение по инерция до спиране)               |
|          |                          |        | 5 = Форсирано изключване на комуникацията                        |
|          |                          |        | 6 = Старт с използване на Набор от параметри 1                   |
|          |                          |        | 7 = Старт с използване на Набор от параметри 2                   |
|          |                          | 3–15   | Запазено                                                         |

Danfoss

| Регистър      | Описание                                                          | Битове | Подробни данни                                                                                                    |
|---------------|-------------------------------------------------------------------|--------|----------------------------------------------------------------------------------------------------|
| 40003         | Състояние на софтстартера                                         | 0–3    | 1 = В готовност                                                                                                    |
|               |                                                                   |        | 2 = Стартиране                                                                                                    |
|               |                                                                   |        | 3 = Работа                                                                                                    |
|               |                                                                   |        | 4 = Спиране (включително със спирачка)                                                                                                    |
|               |                                                                   |        | 5 = Забавяне на рестарта (вкл. проверка на температурата)                                                                                                   |
|               |                                                                   |        | 6 = Изключено                                                                                                    |
|               |                                                                   |        | 7 = Режим на програмиране                                                                                                    |
|               |                                                                   |        | 8 = Джогинг напред                                                                                                    |
|               |                                                                   |        | 9 = Джогинг в обратна посока                                                                                                    |
|               |                                                                   | 4      | 1 = Позитивна фазова поредица (валидно само при бит 6 = 1)                                                                                                  |
|               |                                                                   | 5      | 1 = Токът надхвърля FLC                                                                                                    |
|               |                                                                   | 6      | 0 = Неинициализирано                                                                                                    |
|               |                                                                   |        | 1 = Инициализирано                                                                                                    |
|               |                                                                   | 7–15   | Запазено                                                                                                    |
| 40004         | Запазено                                                          |        |                                                                                                    |
| 40005         | Motor current (Ток на                                             | 0–7    | Среден 3-фазен ток на мотора (А)                                                                                                    |
|               | мотора)                                                           | 8–15   | Запазено                                                                                                    |
| 40006         | Температура на мотора                                             | 0–7    | Топлинен модел на мотора (%)                                                                                                    |
|               |                                                                   | 8–15   | Запазено                                                                                                    |
| 40007         | Запазено                                                          |        |                                                                                                    |
| 40008         | Запазено                                                          |        |                                                                                                    |
| 40009 – 40xxx | Управление на параметрите<br>(единично или<br>множествено четене/ | 0–7    | Управление на програмируемите параметрите на софтстартера.<br>Вижте ръководството за работа на VLT® Soft Starter MCD 600 за<br>пълен списък на параметрите. |
|               | записване)                                                        | 8–15   | Запазено                                                                                                    |
| 40600         | Версия                                                            | 0–5    | Версия на двоичен протокол                                                                                                    |
|               |                                                                   | 6–8    | Номер на версията на списъка на параметрите                                                                                                    |
|               |                                                                   | 9–15   | Код на типа продукт:                                                                                                    |
|               |                                                                   |        | 15 = MCD 600                                                                                                    |
| 40601         | Номер на модела                                                   | 0–7    | Запазено                                                                                                    |
|               |                                                                   | 8–15   | ID на модела на софтстартера                                                                                                    |

*<u>Danfośś</u> s регистри* 

| Modbus | регистри |
|--------|----------|
| mousus | permerp  |

| Регистър | Описание                           | Битове | Подробни данни                                                                                                    |
|----------|------------------------------------|--------|----------------------------------------------------------------------------------------------------|
| 40602    | Променен номер на                  | 0–7    | 0 = Няма променени параметри                                                                                                    |
|          | Параметър                          |        | 1 – 255 = Индексът на последния параметър е променен                                                                                            |
|          |                                    | 8–15   | Общ брой налични параметри в софтстартера                                                                                                    |
| 40603    | Променена стойност на<br>параметър | 0–15   | Стойност на последния променен параметър, както е указана в<br>регистър 40602                                                                   |
| 40604    | Състояние на стартера              | 0–4    | 0 = Запазено                                                                                                    |
|          |                                    |        | 1 = В готовност                                                                                                    |
|          |                                    |        | 2 = Стартиране                                                                                                    |
|          |                                    |        | 3 = Работа                                                                                                    |
|          |                                    |        | 4 = Спиране                                                                                                    |
|          |                                    |        | 5 = Не е готово (забавяне на рестартиране, проверка на<br>температурата при рестартиране, изпълнение на симулация,<br>отворен вход за нулиране) |
|          |                                    |        | 6 = Изключено                                                                                                    |
|          |                                    |        | 7 = Режим на програмиране                                                                                                    |
|          |                                    |        | 8 = Джогинг напред                                                                                                    |
|          |                                    |        | 9 = Джогинг в обратна посока                                                                                                    |
|          |                                    | 5      | 1 = Предупреждение                                                                                                    |
|          |                                    | 6      | 0 = Неинициализирано                                                                                                    |
|          |                                    |        | 1 = Инициализирано                                                                                                    |
|          |                                    | 7      | Източник на команда                                                                                                    |
|          |                                    |        | 0 = Отдалечена клавиатура, цифров вход, часовник                                                                                                |
|          |                                    |        | 1 = Мрежа                                                                                                    |
|          |                                    | 8      | 0 = Параметрите са променени от последното прочитане на параметрите                                                                             |
|          |                                    |        | 1 = Няма променени параметри                                                                                                    |
|          |                                    | 9      | 0 = Отрицателна фазова последователност                                                                                                    |
|          |                                    |        | 1 = Положителна фазова последователност                                                                                                    |
|          |                                    | 10–15  | Запазено                                                                                                    |
| 40605    | Ток                                | 0–13   | Среден rms ток на всичките 3 фази                                                                                                    |
|          |                                    | 14–15  | Запазено                                                                                                    |
| 40606    | Ток                                | 0–9    | Ток (% FLC на мотора)                                                                                                    |
|          |                                    | 10–15  | Запазено                                                                                                    |

Danfoss

| Регистър | Описание                | Битове | Подробни данни                                     |
|----------|-------------------------|--------|----------------------------------------------------|
| 40607    | Температура на мотора   | 0–7    | Топлинен модел на мотора (%)                       |
|          |                         | 8–15   | Запазено                                           |
| 40608    | Захранване              | 0–11   | Захранване                                         |
|          |                         | 12–13  | Скала на мощността                                 |
|          |                         |        | 0 = Умножете захранването по 10, за да получите W  |
|          |                         |        | 1 = Умножете захранването по 100, за да получите W |
|          |                         |        | 2 = Захранване (kW)                                |
|          |                         |        | 3 = Умножете захранването по 10, за да получите kW |
|          |                         | 14–15  | Запазено                                           |
| 40609    | % коефициент на мощност | 0–7    | 100% = коефициент на мощност 1                     |
|          |                         | 8–15   | Запазено                                           |
| 40610    | Напрежение              | 0–13   | Среден rms ток на всичките 3 фази                  |
|          |                         | 14–15  | Запазено                                           |
| 40611    | Ток                     | 0–13   | Ток във фаза 1 (rms)                               |
|          |                         | 14–15  | Запазено                                           |
| 40612    | Ток                     | 0–13   | Ток във фаза 2 (rms)                               |
|          |                         |        | Запазено                                           |
| 40613    | Ток                     | 0–13   | Ток във фаза 3 (rms)                               |
|          |                         | 14–15  | Запазено                                           |
| 40614    | Напрежение              | 0–13   | Напрежение на фаза 1                               |
|          |                         | 14–15  | Запазено                                           |
| 40615    | Напрежение 0–13 Напреж  |        | Напрежение на фаза 2                               |
|          |                         | 14–15  | Запазено                                           |
| 40616    | Напрежение              | 0–13   | Напрежение на фаза 3                               |
|          |                         | 14–15  | Запазено                                           |
| 40617    | Номер на версията на    | 0–7    | Минимална корекция на списъка на параметрите       |
|          | списъка на параметрите  |        | Основна версия на списъка на параметрите           |

anfoss

| Регистър    | Описание                 | Битове | Подробни данни                                                   |
|-------------|--------------------------|--------|------------------------------------------------------------------|
| 40618       | Състояние на цифров вход | 0–15   | За всички входове, 0 = отворено, 1 = затворено (късо съединение) |
|             |                          |        | 0 = Пускане/спиране                                              |
|             |                          |        | 1 = Запазено                                                     |
|             |                          |        | 2 = Нулиране                                                     |
|             |                          |        | 3 = Вход А                                                       |
|             |                          |        | 4 = Вход В                                                       |
|             |                          |        | 5 – 15 = Запазено                                                |
| 40619       | Код на изключване        | 0–7    | Вижте <u>4.8 Кодове за изключване</u>                            |
|             |                          | 8–15   | Запазено                                                         |
| 40620-40631 | Запазено                 |        |                                                                  |

# Забележка

Прочитането на регистър 40603 (Променена стойност на параметър) нулира регистри 40602 (Променен номер на параметър) и 40604 (Параметрите са променени). Винаги прочитайте регистри 40602 и 40604, преди да прочетете регистър 40603.

# 4.7 Примери

#### Таблица 5: Команда: Старт

| Съобщение | Адрес на софтстартера | Код на функция | Адрес на регистъра | Данни | CRC        |
|-----------|-----------------------|----------------|--------------------|-------|------------|
| Входящо   | 20                    | 06             | 40002              | 1     | CRC1, CRC2 |
| Изходящо  | 20                    | 06             | 40002              | 1     | CRC1, CRC2 |

#### Таблица 6: Състояние на софтстартера: Работа

| Съобщение | Адрес на софтстартера | Код на функция | Адрес на регистъра | Данни    | CRC        |
|-----------|-----------------------|----------------|--------------------|----------|------------|
| Входящо   | 20                    | 03             | 40003              | 1        | CRC1, CRC2 |
| Изходящо  | 20                    | 03             | 2                  | xxxx0011 | CRC1, CRC2 |

#### Таблица 7: Код на изключване: Претоварване на мотора

| Съобщение | Адрес на софтстартера | Код на функция | Адрес на регистъра | Данни    | CRC        |
|-----------|-----------------------|----------------|--------------------|----------|------------|
| Входящо   | 20                    | 03             | 40004              | 1        | CRC1, CRC2 |
| Изходящо  | 20                    | 03             | 2                  | 00000010 | CRC1, CRC2 |

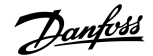

Таблица 8: Изтегляне на параметър от софтстартера – Четене на параметър 5 (Параметър 1-5 Locked Rotor Current) (Ток на заключен ротор)), 600%

| Съобщение | Адрес на софтстартера | Код на функция | Регистър  | Данни | CRC        |
|-----------|-----------------------|----------------|-----------|-------|------------|
| Входящо   | 20                    | 03             | 40013     | 1     | CRC1, CRC2 |
| Изходящо  | 20                    | 03             | 2 (байта) | 600   | CRC1, CRC2 |

Таблица 9: Качване на единичен параметър в софтстартера – Записване на параметър 61 (Параметър 2-9 Stop Mode) (Режим на спиране)), зададено = 1

| Съобщение | Адрес на софтстартера | Код на функция | Регистър | Данни | CRC        |
|-----------|-----------------------|----------------|----------|-------|------------|
| Входящо   | 20                    | 06             | 40024    | 1     | CRC1, CRC2 |
| Изходящо  | 20                    | 06             | 40024    | 1     | CRC1, CRC2 |

Таблица 10: Качване на много параметри в софтстартера – Записване на параметри 9, 10, 11 (Параметри 2-2 до 2-4) Зададени на стойности от 15 s, 300% и съответно 350%

| Съобщение | Адрес на софтстартера | Код на функция | Регистър | Данни        | CRC        |
|-----------|-----------------------|----------------|----------|--------------|------------|
| Входящо   | 20                    | 16             | 40017, 3 | 15, 300, 350 | CRC1, CRC2 |
| Изходящо  | 20                    | 16             | 40017, 3 | 15, 300, 350 | CRC1, CRC2 |

# Забележка

Тази функция може да се използва само за качване на последователни параметри. Полето за Register (Регистър) указва броя параметри за качване и номера на регистъра на 1<sup>-вия</sup> параметър.

Danfoss

# 4.8 Кодове за изключване

| Код | Описание                                                            |
|-----|---------------------------------------------------------------------|
| 0   | Без аварии                                                          |
| 1   | Превишено време за развъртане                                       |
| 2   | Претоварване на мотора                                              |
| 3   | Термистор на мотора                                                 |
| 4   | Токов дисбаланс                                                     |
| 5   | Честота                                                             |
| 6   | Фазова последователност                                             |
| 7   | Мигновено претоварване по ток                                       |
| 8   | Загуба на мощност                                                   |
| 9   | Минимален ток                                                       |
| 10  | Прегряване на радиатора                                             |
| 11  | Свързване на мотора                                                 |
| 12  | Изключване на вход А                                                |
| 13  | Прекалено висок FLC                                                 |
| 14  | Неподдържана опция (функцията не е налична при връзка от тип делта) |
| 15  | Неизправност в комуникационната платка                              |
| 16  | Принудително изключване на мрежата                                  |
| 17  | Вътрешна неизправност                                               |
| 18  | Свръхнапрежение                                                     |
| 19  | Ниско напрежение                                                    |
| 23  | Параметър извън диапазона                                           |
| 24  | Изключване на вход В                                                |
| 26  | Загуба на фаза L1                                                   |
| 27  | Загуба на фаза L2                                                   |
| 28  | Загуба на фаза L3                                                   |
| 29  | L1–Т1 на късо                                                       |
| 30  | L2–Т2 на късо                                                       |
| 31  | L3–Т3 на късо                                                       |
| 33  | Времево претоварване по ток (претоварване на байпаса)               |

Danfoss

| Код   | Описание                                                                                                  |
|-------|----------------------------------------------------------------------------------------------------|
| 34    | Прегряване на SCR                                                                                         |
| 35    | Батерия/часовник                                                                                          |
| 36    | Верига на термистора                                                                                      |
| 47    | Свръхмощност                                                                                              |
| 48    | Ниска мощност                                                                                             |
| 56    | LCP е прекъснат                                                                                           |
| 57    | Откриване на нулева скорост                                                                               |
| 58    | SCR itsm                                                                                                  |
| 59    | Мигновено претоварване по ток                                                                             |
| 60    | Капацитет на номиналната мощност                                                                          |
| 70    | Грешка в показанието за ток в L1                                                                          |
| 71    | Грешка в показанието за ток в L2                                                                          |
| 72    | Грешка в показанието за ток в L3                                                                          |
| 73    | Прекъснете напрежението от захранващата мрежа (мрежовото напрежение е свързано в изпълнение на симулация) |
| 74    | Свързване на мотора Т1                                                                                    |
| 75    | Свързване на мотора Т2                                                                                    |
| 76    | Свързване на мотора ТЗ                                                                                    |
| 77    | Неуспешно задействане Р1                                                                                  |
| 78    | Неуспешно задействане Р2                                                                                  |
| 79    | Неуспешно задействане РЗ                                                                                  |
| 80    | VZC грешка Р1                                                                                             |
| 81    | VZC грешка Р2                                                                                             |
| 82    | VZC грешка Р3                                                                                             |
| 83    | Ниско управляващо напрежение                                                                              |
| 84–96 | Вътрешна грешка х. Свържете се с местния доставчик и му предоставете кода за грешка (х).                  |

Danfoss

# 4.9 Кодове за грешки на Modbus

| Код | Описание                        | Пример                                                                     |
|-----|---------------------------------|----------------------------------------------------------------------------|
| 1   | Неправилен код на функция       | Адаптерът или софтстартерът не поддържа заявената функция.                 |
| 2   | Неправилен адрес на данни       | Адаптерът или софтстартерът не поддържа указания адрес на регистър.        |
| 3   | Неправилна стойност на данни    | Адаптерът или софтстартерът не поддържа 1 от получените стойност на данни. |
| 4   | Грешка в подчиненото устройство | Възникна грешка при опита за извършване на заявената функция.              |
| 6   | Подчиненото устройство е заето  | Адаптерът е зает (например записва параметри в софтстартера).              |

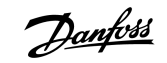

# 5 Спецификации

# 5.1 Връзки

| Софтстартер                   | Сглобка с 6 щифта                                            |
|-------------------------------|--------------------------------------------------------------|
| Мрежа                         | 5-проводен мъжки и невключваем женски конектор (предоставен) |
| Максимален размер на кабелите | 2,5 mm² (14 AWG)                                             |

# 5.2 Настройки

| Протокол                 | Modbus RTU, AP ASCII            |
|--------------------------|---------------------------------|
| Обхват на адреси         | 0–254                           |
| Скорост на данните (bps) | 4800, 9600, 19200, 38400        |
| Четност                  | Няма, нечетна, четна, 10-битова |
| Време на изчакване       | Няма (Изкл.), 10 s, 60 s, 100 s |

# 5.3 Сертифициране

| RCM  | IEC 60947-4-2                               |
|------|---------------------------------------------|
| CE   | EN 60947-4-2                                |
| RoHS | В съответствие с Директива на ЕС 2011/65/ЕС |

Danfoss

Индекс

# Индекс

### И

# Инструменти

| Плоска отвертка       | 5 |
|-----------------------|---|
| Интервал на обхождане | 7 |
|                       |   |

# Κ

| Капак на разширителния порт | 5 |
|-----------------------------|---|
|                             |   |

# Ρ

# С

| Светодиоди       | 8  |
|------------------|----|
| Сертифициране    |    |
| CE               | 23 |
| RCM              | 23 |
| RoHS             | 23 |
| Скорост в бодове | 7  |

# Т

| Трансмисия |  |
|------------|--|
| 10-битова  |  |
| 11-битова  |  |

7 7

# Щ

| Щепселен съединител | <br>5 |
|---------------------|-------|
|                     |       |

<u>Danfoss</u>

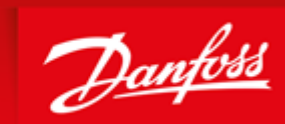

ENGINEERING TOMORROW

Danfoss can accept no responsibility for possible errors in catalogues, brochures and other printed material. Danfoss reserves the right to alter its products without notice. This also applies to products already on order provided that such alterations can be made without subsequential changes being necessary in specifications already agreed. All trademarks in this material are property of the respective companies. Danfoss and the Danfoss logotype are trademarks of Danfoss A/S. All rights reserved.

Danfoss A/S Ulsnaes 1 DK-6300 Graasten vlt-drives.danfoss.com

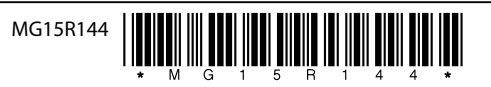